# Jahresstatistik Jahressicherung Jahresabschluss

# 2024

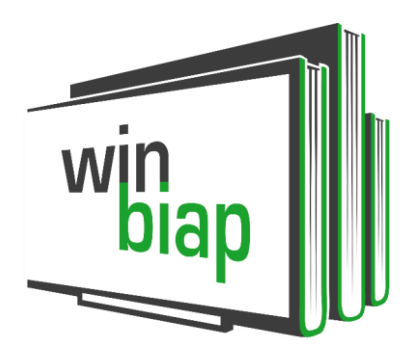

# Grundsätzliches:

Die Statistik zum Jahresende sollte am besten nach der letzten Ausleihe im Jahr 2024 und vor der ersten Ausleihe im Jahr 2025 ausgewertet werden.

Wichtig für Zweigstellen: Der Jahresabschluss kann <u>nicht</u> zweigstellenabhängig durchgeführt werden!

Bei Verwaltung mehrerer Zweigstellen und dezentraler Statistik müssen zu einem Stichtag <u>alle</u> Zweigstellen ihre Statistiken ausgewertet und gedruckt haben, damit anschließend der <u>gemeinsame</u> Jahresabschluss durchgeführt werden kann.

## Bitte beachten Sie:

Die Ausleihzahlen des Jahres bleiben auch bei einem späteren Abschluss (nach Ausleihstart 2025) ermittelbar, aber die allgemeinen Bestandszahlen zum Ende 2024 lassen sich nicht im Nachhinein abgrenzen.

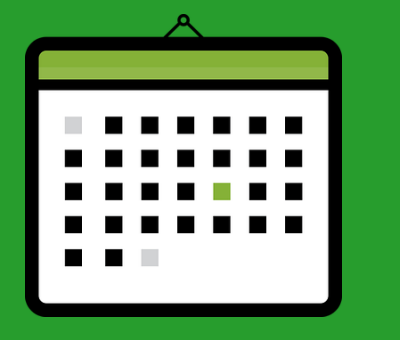

# AUF DIE REIHENFOLGE KOMMT ES AN:

- 1. Statistische Auswertung
- 2. Datenbank Jahressicherung
- 3. Jahresabschluss

## Zu 1: Wieviel Statistik muss sein?

Eine allgemeingültige Schritt-für-Schritt Anleitung für den Bereich Statistik kann nicht vorgegeben werden.

Nutzen Sie die Möglichkeiten nach <u>Ihren</u> Anforderungen (Details ab Seite 3).

Für die **Pflichtstatistik** der öffentlichen Bibliotheken ist optional ein interaktives Formular integriert

 der Statistikbogen der DBS (=Dt. Bibliotheksstatistik) und
 der Statistikbogen des St. Michaelsbundes (Details ab Seite 12).

### Zu 2: Wie wird die Jahressicherung organisiert?

Alle Kunden müssen die Jahressicherung selbst organisieren. Für WinBIAP Cloud (WinBIAP.net) Kunden ist das Jahressicherungsverfahren in der Checkliste des Jahresabschlusses integriert.

Lokalinstallationen mit MS SQL Server Datenbank organisieren eine Jahressicherung mit Ihrer IT. Diese Jahressicherung sollte archiviert werden. Lokalinstallationen mit Unify Datenbank organisieren ihre Datenbanksicherung wie bisher. (siehe Anleitung 2016)

Alle Varianten sollen eine spezielle Jahressicherung ergeben, welche nicht im Tagesgeschäft überschrieben, sondern archiviert wird.

In zwingenden Fällen kann aus dieser Sicherung eine aktive Datenbank für nachträgliche Aktionen erstellt werden.

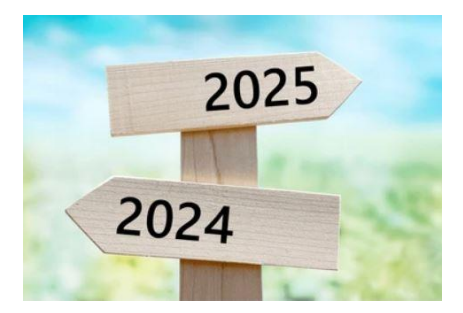

### Zu 3: Warum muss der Jahresabschluss sein?

Erst dann werden stammdatenbezogene Jahreswerte auf 0 zurückgesetzt (sichtbar in den Medien- und Leserstammdaten). Somit beginnt auf allen Ebenen ein neuer Statistikzyklus.

Außerdem können makulierte Medien und Leser physisch gelöscht werden.

Beachten Sie, dass statistische Werte nach dem Jahresabschluss nicht 1:1 erneut ausgewertet werden können, da makulierte Medien nicht mehr im Bestand sind.

Diese Anleitung finden Sie auch unter <u>www.winbiap.de/jahreswechsel</u> zum Download!

# Inhaltsverzeichnis:

| AUF DIE REIHENFOLGE KOMMT ES AN:                           | 1  |
|------------------------------------------------------------|----|
| WELCHE STATISTIKEN GIBT ES?                                | 4  |
| WIE FUNKTIONIERT DIE AUSWERTUNG IM MODUL STATISTK?         | 6  |
| STATISTIK - AKTUELLES:                                     | 7  |
| STATISTIK - AUSLEIHE:                                      | 8  |
| STATISTIK - MEDIEN:                                        | 9  |
| STATISTIK - LESER:                                         | 10 |
| STATISTIK - GEBÜHREN:                                      | 11 |
| STATISTIKFORMULAR (DBS / SMB / nur Kennzahlen - neu):      | 12 |
| Bedingungen zur Zählung bearbeiten:                        | 15 |
| Beispiele für das Einstellen von Bedingungen:              | 16 |
| Auswertung des gesamten Statistikbogens:                   |    |
| Speichern des gesamten Statistikbogens:                    |    |
| JAHRESSICHERUNG / JAHRESABSCHLUSS:                         | 20 |
| Die einzelnen Schritte:                                    | 21 |
| Weitere Aktionen zum Jahreswechsel:                        | 26 |
| Schließtage verwalten                                      | 26 |
| Kassenentnahme / Kassenstand auf Null setzen (bei Bedarf): | 26 |
| Gesamtbestandsstatistik erstellen nach Jahresabschluss     | 26 |
| Stapelverbuchung Jahresgebühr (nur für Geschäftsjahr):     | 26 |

# WELCHE STATISTIKEN GIBT ES?

#### Das folgende Schaubild fasst die einzelnen Bereiche zusammen:

(Achtung: Mit einer neuen Option in **Modul Statistik – Datei – Einstellungen – Mediengruppen ausschließen** können bestimmte Mediengruppen, z.B. eMedien (Onleihe), in allen relevanten Positionen ausgeschlossen werden.) Da die eMedien in einer virtuellen Zweigstelle verwaltet werden, ist der Ausschluss auch an <u>einzelnen Positionen</u> über die Zweigstellenselektion möglich.

| AKTUELLES                                                                                                    | AUSLEIHE                                                                                                    | MEDIEN                                                                                                    | LESER                                                                                                    | GEBÜHREN                                                                                                    | DBS                                                          |
|----------------------------------------------------------------------------------------------------|----------------------------------------------------------------------------------------------------|----------------------------------------------------------------------------------------------------|----------------------------------------------------------------------------------------------------|----------------------------------------------------------------------------------------------------|--------------------------------------------------------------|
| Zweigstellenselektion<br>möglich <b>(neu)</b>                                                                                                    | Zweigstellenselektion<br>möglich                                                                                                    | Zweigstellen-<br>selektion<br>möglich                                                                                                    | Zweigstellen-<br>selektion<br>möglich<br>(links unten)                                                                                                    | Zweigstellen-<br>selektion<br>möglich                                                                                                 |                                                              |
| Aktuelles<br>Besucherliste<br>(Corona special)<br>geordnet nach Uhrzeit<br>anhand aktiver<br>Ausleihvorgänge                                                                                                    | nach<br>Mediengruppen<br>Spalte Verl. Pauschal<br>(Corona special)<br>Blockverlängerungen in<br>Lockdown Phasen, zählen<br>nicht zu den regulären<br>Verlängerungen, wenn<br>dies bei der<br>Pauschalverlängerung<br>entsprechend selektiert<br>wird. | Mediengruppen<br>(auch in<br>Kombination mit<br>Exemplar-Statistik<br>und Standort)Neu:<br>Jahreswerte<br>Jahr 2 – Jahr 5<br>Werte aus aktueller<br>Ausleihstatistik,<br>gemäß aktuellem<br>Tagesdatum.Bestandszahl <u>nur<br/>Zeitpunkt</u> Bei Umsteigern gibt<br>es einen<br>statistischen Schnitt<br>zu den Vorjahren. | Aktive/neue<br>Leser nach<br>Lesergruppen<br>selektiv nur<br>Onleiher:innen<br>über Option<br>"ohne physische<br>Entleihungen"<br>gruppiert nach<br>Lesergruppen<br>Kreuzstatistiken<br>nach den<br>vorgegebenen<br>Möglichkeiten<br>z.B.<br>Lesergruppe +<br>Geschlecht | Gebührenarten                                                                                                    | DBS<br>Fassung 2009<br>Fassung ab 2015<br>Basiswerte ab 2022 |
| Hitlisten Medien<br>Titelliste nach<br>verschiedenen<br>Kriterien:<br>Hits nach<br>Jahresausleihen<br>Hits nach<br>Gesamtausleihen<br>in Kombination mit<br>Mediengruppe oder<br>Systematik oder<br>Klarschrift | nach<br>Lesergruppen                                                                                                    | Exemplarstatistik<br>Neu:<br>Jahreswert aus<br>aktueller<br>Ausleihstatistik,<br>gemäß aktuellem<br>Tagesdatum.<br>Bestandszahl <u>nur<br/>zum aktuellen</u><br><u>Zeitpunkt</u>                                                                                                    | Bibliotheksort<br>Selektion nach<br>PLZ der Bibliothek<br>gruppiert nach<br>Lesergruppen                                                                                                    | Benutzungs-<br>gebühr<br>gruppiert nach<br>Lesergruppen                                                                               | St. Michaelsbund<br>Fassung 2009<br>Fassung 2021             |
| Hitlisten Leser<br>Personenliste nach<br>verschiedenen<br>Kriterien:<br>Hits nach "derzeit<br>entliehen"<br>Hits nach "gesamt<br>entliehen" im<br>laufenden Jahr<br>in Kombination mit<br>Lesergruppe           | Bestandskennzeichen-<br>übersicht<br>zum <u>aktuellen Zeitpunkt</u>                                                                                                    | Standort<br>Neu:<br>Jahreswert aus<br>aktueller<br>Ausleihstatistik,<br>gemäß aktuellem<br>Tagesdatum.<br>Bestandszahl <u>nur</u><br><u>zum aktuellen</u><br><u>Zeitpunkt</u>                                                                                                    | Auswärtige Leser<br>Selektion alle<br>außer die PLZ der<br>Bibliothek<br>gruppiert nach<br>Lesergruppen                                                                                                    | Gebühren nach<br>Mediengruppen<br>Mögliche<br>Selektionen und<br>Kombinationen:<br>- Gebührengruppe<br>- Gebührenart<br>- Lesergruppe | Eigene<br>Statistikformulare<br>könnten erstellt<br>werden   |
| Hitlisten<br>Ausleihzeiten<br>Auswertung von                                                                                                    | Nach Ausleihzeiten<br>Spitzenzeiten ermitteln                                                                                                    | Systematik<br>Neu:<br>Jahreswert aus                                                                                                    | Wohnort<br>Ortsteil<br>PLZ                                                                                                    | Kassen-<br>einnahmen                                                                                                    |                                                              |

| <ul> <li>Entleihungen +</li> </ul> |                                            | aktueller                |              |                       |  |
|------------------------------------|--------------------------------------------|--------------------------|--------------|-----------------------|--|
| Verlängerungen                     |                                            | Ausleihstatistik,        |              | Selektion             |  |
| <ul> <li>Entleihungen</li> </ul>   |                                            | gemäß aktuellem          |              | einzelner Kassen      |  |
| - Verlängerungen                   |                                            | l agesdatum.             |              | in Kombination mit    |  |
| - Vorbestellung                    |                                            | Bestandszahl nur         |              | Zeitraum              |  |
| - Rückgaben                        |                                            | zum aktuellen            |              |                       |  |
| 0                                  |                                            | Zeitpunkt                |              | Summen gruppiert      |  |
| <b>Neu:</b><br>nur Onleihe         |                                            |                          |              | nacn<br>Gebührenarten |  |
| in Kombination mit                 |                                            |                          |              |                       |  |
| -Spitzenzeiten                     |                                            |                          |              | Neu                   |  |
| (=Stunden)                         |                                            |                          |              | Ausweisung von        |  |
| einzelner                          |                                            |                          |              | Mehrwertsteuer-       |  |
| Wochentage                         |                                            |                          |              | beträgen              |  |
|                                    |                                            |                          |              |                       |  |
| -Spitzenzeiten                     |                                            |                          |              |                       |  |
| (=Stunden) an                      |                                            |                          |              |                       |  |
| tagen                              |                                            |                          |              |                       |  |
| agon                               |                                            |                          |              |                       |  |
| -Spitzenzeiten                     |                                            |                          |              |                       |  |
| (=Stunden) einzelner               |                                            |                          |              |                       |  |
| Wochentage in                      |                                            |                          |              |                       |  |
| Kombination mit                    |                                            |                          |              |                       |  |
| Buchungsort                        |                                            |                          |              |                       |  |
| g                                  |                                            |                          |              |                       |  |
| OPAC                               | Wer liest was?                             | Bestands-                | Nationalität | Gehührenkonten        |  |
|                                    | Wei nest was:                              | entwicklung              | Nationalitat | Gebuinenkonten        |  |
| nur für Bibliotbeken               |                                            |                          |              | Selection             |  |
| mit LAN-OPAC                       | Mediengruppen                              | selektiert nach          |              | einzelner             |  |
|                                    | 3 11 1                                     | Medienaruppen            |              | Gebührenkonten        |  |
|                                    |                                            | Statistikgruppe          |              | (wenn vorhanden)      |  |
|                                    | Lesergruppen                               | Systematikgruppe         |              | In Kombination mit    |  |
|                                    | 0 11                                       | Klarschrift 1            |              | Kassen.               |  |
|                                    |                                            | Sonderstandon            |              |                       |  |
|                                    |                                            |                          |              | Summen gruppiert      |  |
|                                    |                                            |                          |              | nach                  |  |
|                                    |                                            |                          |              | Gebunrenarten         |  |
|                                    |                                            |                          |              |                       |  |
|                                    |                                            |                          |              | Neu                   |  |
|                                    |                                            |                          |              | Ausweisung von        |  |
|                                    |                                            |                          |              | Mehrwertsteuer-       |  |
|                                    |                                            |                          |              | beträgen              |  |
|                                    |                                            |                          |              |                       |  |
| WebOPAC                            | (Haltestellen) *                           | Klarschrift-             | Geschlecht   |                       |  |
| Statistikwerte                     |                                            | systematik               |              |                       |  |
| Tage                               |                                            | 1. Ebene                 |              |                       |  |
| Wochentage<br>Monate               |                                            | 1. Ebene und 2.          |              |                       |  |
| Monale                             |                                            | Ebene                    |              |                       |  |
|                                    |                                            | in Kombination mit       |              |                       |  |
|                                    |                                            | Mediengruppe<br>Standort |              |                       |  |
| Neur                               | Buchungeert                                | Abaansee                 |              |                       |  |
| iveu:                              | Buchungsoft                                | Absenzen                 |              |                       |  |
| Externe Auth.                      | z.B. Selbstverbuchungs-                    | Bestandszahl nur         |              |                       |  |
| Zählung                            | automaten                                  | zum aktuellen            |              |                       |  |
| Authentifizierungen                | Außenrückgabe                              | <u>Zeitpunkt</u>         |              |                       |  |
| Onleihe, Munzinger                 |                                            |                          |              |                       |  |
| Brockhaus, Freegal,                | z.B. Wie viele Rückgaben                   |                          |              |                       |  |
| filmfriend, etc.)                  | über die Außenrückgabe?                    |                          |              |                       |  |
| Tage<br>Wochentage                 | Voraussetzung:                             |                          |              |                       |  |
| Monate                             | Bei diesen Rückgaben                       |                          |              |                       |  |
|                                    | muss die Option<br>"Außenrückgabe" gewählt |                          |              |                       |  |

| sein.                                                                                                    |                                                                                                    |                                                    |  |
|----------------------------------------------------------------------------------------------------|----------------------------------------------------------------------------------------------------|----------------------------------------------------|--|
| Abos<br>Entleihungen inkl. Anzahl<br>Leser.<br>Gezählt werden<br>Zeitschriften, die mit der<br>Abonnementverwaltung<br>erfasst wurden.<br>Bei Umsteigern sind die<br>Werte zunächst nicht<br>vollständig. | Erscheinungsjahr<br>In Kombination mit<br>Mediengruppen<br>Übersicht zum<br><u>aktuellen Zeitpunkt</u> | Statistikfeld1<br>Statistikfeld2<br>Statistikfeld3 |  |
|                                                                                                    |                                                                                                    | Altersgruppe                                       |  |
|                                                                                                    |                                                                                                    | Haltepunkt *                                       |  |
|                                                                                                    |                                                                                                    | (Schul) Klasse                                     |  |
|                                                                                                    |                                                                                                    | Zweigstelle Leser                                  |  |

\* nur für Fahrbibliotheken

# WIE FUNKTIONIERT DIE AUSWERTUNG IM MODUL STATISTK?

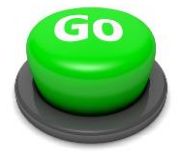

Treffen Sie Ihre Auswahl und klicken Sie auf **START**. Es erfolgt die Ergebnisanzeige.

Beachten Sie die Datenauswahl von / bis.

Bestandszahlen sind nicht auf Zeiträume eingrenzbar, sondern immer ein Wert zum aktuellen Zeitpunkt.

Wenn es keinen Datenbereich von / bis gibt, ist keine Auswertung in Zeiträumen möglich.

Das angezeigte Ergebnis kann gedruckt werden.

Das angezeigte Ergebnis kann markiert, **kopiert** (rechte Maustaste  $\rightarrow$  kopieren), und in andere Programme (z.B. Excel oder Word eingefügt werden, z.B. für Ihren Jahresbericht.

Grafiken können wie angeboten erstellt werden.

Legendenbeschriftungen sind dabei nicht veränderbar.

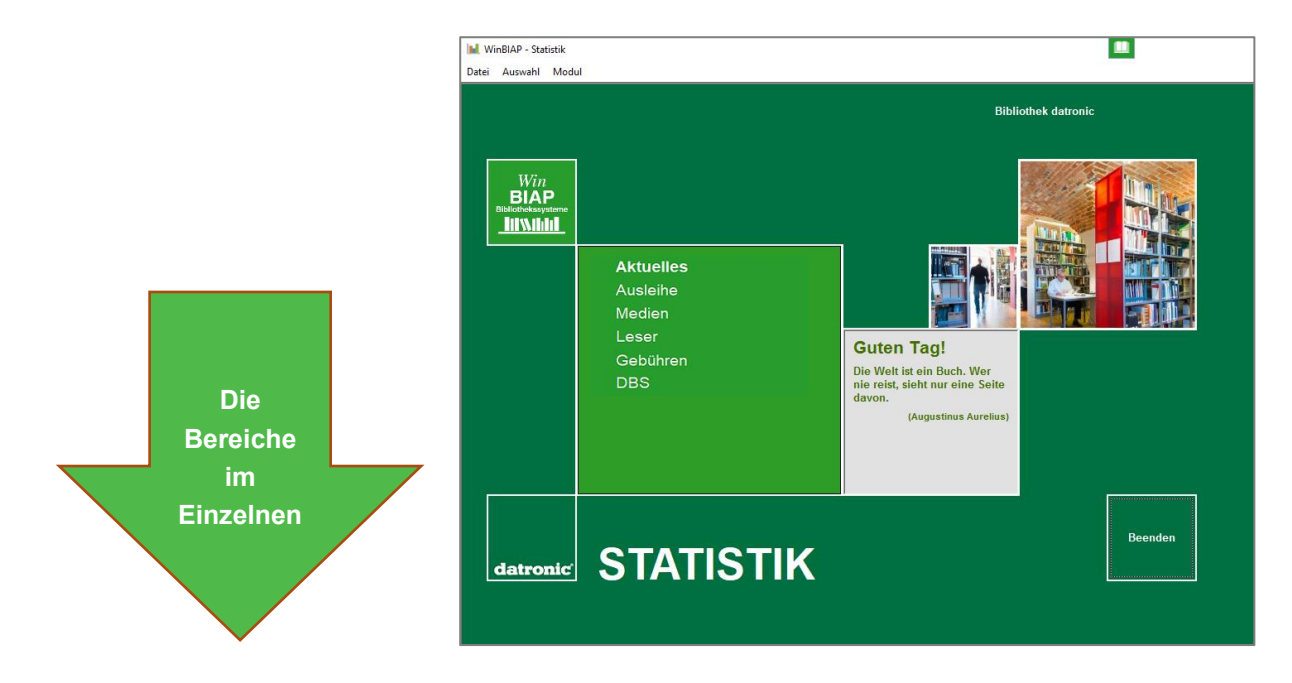

# Aktuelles

Neben den Protokollen zu den Tagesaktivitäten, gibt es im oberen Menü eine "bunte Mischung" an interessanten Auswertungsmöglichkeiten.

Seit 2022 werden für die DBS die Werte **38.1** und **38.2** <u>nicht</u> mehr abgefragt. ??? raus

Zur Erinnerung: Frage 38.1: Nutzung lizenzierter virtueller Plattformen (Anzahl der Logins)

Frage 38.2: Die Authentifizierung wird über Single-Sign-On vorgenommen Ja / nein / teilweise

Die Frage war mit **"Teilweise"** zu beantworten, da von allen externen Anbietern nur die **Fa. divibib** *Single-Sign-On* unterstützt.

Das bedeutet, dass im WebOPAC eingeloggte Leser automatisch auf der Onleihe Seite angemeldet sind, wenn Sie über den WebOPAC unsere Onleihe Schnittstelle verwenden.

# STATISTIK - AKTUELLES:

### Aktuelles:

### Protokollierung der täglichen Aktivitäten

(Ausleihen, Rückgaben, Vorbestellungen, Neuerfassungen, anstehende Rückgaben, Gebührenbuchungen, Besucherlisten (Coronanachweis).

### Hitlisten der Medien

Wollen Sie zum Jahresende den meistgelesenen Titel aus einer Mediengruppe ermitteln?

### Hitlisten der Leser:

Wollen Sie zum Jahresende den Leser mit den meisten Ausleihen ermitteln?

### Hitlisten Ausleihzeiten:

Wollen Sie zum Jahresende die ausleihstärksten Tage eines Monats oder des gesamten Jahres ermitteln?

Wollen Sie zum Jahresende die ausleihstärksten **Stunden** eines **Monats** oder eines **Tages** ermitteln? (Achtung die Sortierung erfolgt nach den Ausleihwerten.)

Wollen Sie zum Jahresende die ausleihstärksten **Kalendertage** nach **Monaten** ermitteln?

Möchten Sie für einzelne **Wochentage** (Mo – So) über frei wählbare **Zeiträume** die ausleihstärksten **Stunden** in Kombination mit dem Buchungsort ermitteln?

## OPAC:

Möchten Sie prüfen, wie Ihre unterschiedlichen LAN-OPAC-Plätze genutzt werden, um den Wert für Ihre Auskunftsdienste hochzurechnen?

## WebOPAC:

Hier erhalten Sie differenzierte Zahlen zu allen WebOPAC Aktivitäten, in verschiedenen Zeiträumen.

Recherchen Standard (einfache bzw. erweiterte Suchanfragen) Recherchen Neu (Suchanfragen bei Neuerwerbungen) Recherchen Hit (Suchanfragen bei Topliste)

Logins: alle Leser-Logins im WebOPAC im ausgewählten Zeitraum. Vorbestellungen: Anzahl der WebOPAC Vorbestellungen. Verlängerungen: Anzahl der WebOPAC Verlängerungen.

**Aufruf Portalseite:** Anzahl der Webseitenbesucher (ungeschützte Zahl, kann durch Bots beeinflusst sein)

| 1 |          | Recherchen |     | Logins | Vorbestel- | Verlänge- | Aufruf      |
|---|----------|------------|-----|--------|------------|-----------|-------------|
|   | Standard | Neu        | Hit |        | lungen     | rungen    | Portalseite |

### Externe Auth.:

**Logins Extern:** Zahlen zu den Leser-Logins bei externen Anbietern (Onleihe, filmfriend etc.) über den WebOPAC und die B24 App in verschiedenen Zeiträumen.

| Monate  | Externe<br>Logins |
|---------|-------------------|
| Januar  | 1                 |
| Februar | 1                 |

# Ausleihe

## Hier erfolgt die Auswertung der zentralen Ausleihstatistik-Tabelle, in welcher jeder Ausleih-, Verlängerungs-, Rückgabe- und Vorbestellvorgang sowie externe Authentifizierungen mitprotokolliert wird.

Beachten Sie, dass die Bestandszahlen immer zum aktuellen Zeitpunkt

Bestandszahlen können deshalb nicht "rückwärts" gezählt werden.

ermittelt werden.

# **STATISTIK - AUSLEIHE:**

#### Ausleihen nach Mediengruppen:

Zusätzlich zu den Jahreswerten gibt es hier

Monatsstatistiken (=Ausleihen der einzelnen Mediengruppen), Tagesstatistiken, Statistiken über beliebig einstellbare Zeiträume

| Mediengruppe | Ausl. | Verläng. | Gesamt | Rückg. | Vorb. | Verl.WO | Verl.Pausch |
|--------------|-------|----------|--------|--------|-------|---------|-------------|
| Belletristik | 11403 | 4801     | 16204  | 12371  | 1590  | 2363    | 4593        |

#### Verlängerungen

alle Verlängerungen inkl. WebOPAC ohne Pauschalverlängerungen

### Verlängerungen WO

davon Verlängerungen über den WebOPAC

Verlängerungen Pauschal – nur Pauschalverlängerungen

**NEU:** Pauschalverlängerungen werden separat gezählt und in der Gesamtzahl nicht berücksichtigt, wenn die Option "☑ Pauschalverlängerung statistisch berücksichtigen" nicht bewusst gesetzt wird.

### Ausleihen nach Lesergruppen:

Wollen Sie die Ausleihwerte jeder einzelnen Lesergruppe ermitteln?

#### **Bestands-KZ:**

Wollen Sie ermitteln, wie der gesamte Bestand im Moment verteilt ist?

### Ausleihzeiten:

Wollen Sie die Ausleihwerte für einige zusammenhängende Tage ermitteln (Tage von - bis)?

Wollen Sie die gesamten Ausleihwerte in einer kurzen Monatsübersicht erhalten?

Wollen Sie die gesamten Ausleihwerte in einer Monatsübersicht nach Tagen erhalten? (sortiert nach Tagen)

#### Wer liest was?

Wollen Sie ermitteln, wie sich die Ausleihen einer Mediengruppe auf die unterschiedlichen Lesergruppen verteilen?

Wollen Sie ermitteln, welche Mediengruppen bevorzugt von einer Lesergruppe ausgeliehen werden?

Wie viele Erwachsene leihen Kinderbücher aus (prozentualer Wert)?

#### Haltestellen:

Nur für Fahrbüchereien. Ermitteln der Ausleihzahlen zu den einzelnen Haltestellen.

#### **Buchungsort:**

Wie viele Medien wurden über eine Außenrückgabe zurückgebucht? Wie viele Ausleihen wurden an den Selbstverbuchungsautomaten abgewickelt?

Wie viele Verlängerungen wurden über den WebOPAC im Vergleich zu den Arbeitsplätzen gebucht?

#### Abos:

Wie viele Leser haben wie oft die Hefte der einzelnen Zeitschriften-Abos ausgeliehen? (Für Umsteiger zu WinBIAP gilt, dass erstmal nur die neu über die Abonnementverwaltung erfassten ZS dort gezählt werden)

# Medien

Im Bereich Medien werden die Bestandszahlen zum aktuellen Zeitpunkt ermittelt.

Dazu die Ausleihwerte aus der Ausleihstatistiktabelle. Das "Jahr" orientiert sich am Systemdatum. Wenn Sie diese Statistik im neuen Jahr 2025 erstellen, noch vor dem Jahresabschluss sind die Werte von 2024 bereits im Jahr 2 angezeigt.

Über die Auswahl

☑ inkl. bestellter Medien
 ☑ inkl. ausgeschiedener
 Medien wird das Ergebnis
 entsprechend beeinflusst.

**Neu:** Beachten Sie, dass diese Selektion nur für die Bestandszahl greift, aber nicht mehr auf die Ausleihzahlen.

### Achtung:

Werden Mediengruppen während des Jahres in eine neue Gruppe "verschoben", werden die bis dahin erreichten Ausleihzahlen noch in der "alten" Bezeichnung gelistet u.U. mit der Bestandszahl 0.

# **STATISTIK - MEDIEN:**

### 1 - Mediengruppen:

Wollen Sie die aktuellen Bestandszahlen und Ausleihwerte nach Mediengruppen ermitteln, inkl. Umschlagsfaktor und Medienwerte?

### 2 - Exemplarstatistik:

Benötigen Sie eine Auswertung nach eigenen Exemplar-Statistikgruppen?

### 3 - Standort (Exemplar-Standort):

Wollen Sie ermitteln, wie der gesamte Medienbestand nach Standorten verteilt ist und wie er genutzt wird?

### 4 - Systematik:

Benötigen Sie eine Auswertung nach Systematik-Hauptgruppen oder expliziten Untergruppen?

(Beachten Sie die Mehrfach-Markierungsmöglichkeiten im Auswahlbereich Mediengruppen, sowie die einzelnen Optionen)

 inkl. bestellter Medien
 inkl. ausgesch. Medien (Entleihungen bleiben erhalten)
 inkl. Medien mit Klarschriftsystematik
 inkl. Medien ohne Exemplarnotation

Medien ohne Exemplar-Notation sind oft die Romane.

### 5 - Bestandsentwicklung:

Ermittlung der Zu- und Abgänge nach

- Mediengruppen
- Sonderstandort
- Statistikgruppen
- Systematik-Gruppen
- Klarschrift Ebene 1

Beachten Sie, dass hier auch Zeiträume von/bis angegeben werden können.

### 6-Klarschrift

Brauchen Sie Bestands- und Ausleihzahlen zu Ihren Klarschriftgruppen? Jetzt auch kombinierbar mit Mediengruppe und Standort.

### 7-Absenzen:

Ermittlung des Anteils der durchschnittlich zu einem Zeitpunkt entliehenen Bestandseinheiten als Prozentsatz der Bestandsgruppe. Der Wert spiegelt wider, wie stark der Bestand genutzt wird.

Hohe Absenz = starke Benutzung = hoher Umsatz = geringe Chancen des einzelnen Benutzers, an ein bestimmtes Exemplar heranzukommen. Ermittlung durch Auszählung oder errechnet aus dem Umsatz.

### 8-Erscheinungsjahr:

Zählung und Gruppierung nach Erscheinungsjahr für den Gesamtbestand oder einzelne/mehrere Mediengruppen.

Es erfolgt die Zählung der einzelnen Jahrgänge inkl. Bestandszahlen und Jahresausleihen und deren Anteile zum Gesamtbestand.

# Leser

Im Bereich Leser sind in der Zählung ☑ aktive Leser ☑ neue Leser

sowohl Bestandszahlen als auch Ausleihzahlen in Zeiträumen ermittelbar.

I.d.R. werden die Zeiträume konform verwendet, d.h. aktive Leser und deren Ausleihen im Zeitraum von/bis.

Es sind auch einige Kombinationsmöglichkeiten (Kreuzstatistiken) über die Auswahl 1 und 2 möglich. Probieren Sie aus welche!

Die Zweigstellenauswahl ist diesmal links unten angeordnet – keine Auswahl bedeutet 'alle'.

Die Bestandzahl in der Zählung ☑ alle Leser entspricht dem Wert zum aktuellen Zeitpunkt.

# STATISTIK – LESER:

Ermittlung der Leserzahlen zum Jahresende nach unterschiedlichsten Kriterien.

- Lesergruppen
- Bibliotheksort (=PLZ der Bibliotheksadresse)
- Auswärtige Leser
- Wohnorte
- Ortsteile
- PLZ
- Nationalität
- Geschlecht
- Statistikfeld 1
- Statistikfeld 2
- Statistikfeld 3
- Altersgruppe
- Vorbelegung in 10er Schritten, weitere Schrittweiten sind wählbar.
- Klassen
- Haltepunkt (nur für Fahrbüchereien)
- Klasse
- Zweigstelle Leser

Unterschieden werden können folgende Werte:

- alle Leser
- aktive Leser
- neue Leser ohne phys. Entleihungen

### - aktive Leser ohne phys. Entleihungen

Damit erhalten Bibliotheken mit WebOPAC die Zahlen derjenigen Leser, die im angegebenen Zeitraum <u>ausschließlich über die externe Authentifizierung aktiv</u> <u>waren</u> (z.B. E-Medien der Onleihe), sofern die Bibliothek nicht mit Dummy-Ausleihen die Fälligkeit der Jahresgebühr aktualisiert.

Kreuzstatistiken sind möglich – folgende Felder können dafür verwendet werden.

Lesergruppe Wohnort Ortsteil PLZ Geschlecht Statistikfeld1 Statistikfeld2 Statistikfeld3 Haltepunkt Klasse (Schulklasse) Zweigstelle Leser

# Gebühren

Gebühren- und Kassenstatistiken dienen der Kontrolle Ihrer Einnahmen.

Eine Zusammenfassung aller Gebührenstrukturen und Auswertungen finden Sie im Dokument "Gebühren und Kassentipps" im Kundencenter.

Falls Sie noch keinen Zugang dafür haben, wenden Sie sich bitte an uns.

Ab 2025 besteht für Bibliotheken in bestimmten Fällen die Verpflichtung zum Nachweis und zur Abrechnung der gesetzlichen Mehrwertsteuer für umsatzsteuerpflichtige Leistungen. Eine Zusammenfassung zu diesem Thema finden Sie im Dokument "Integration von MwSt. für umsatzsteuerpflichtige Leistungen" im Kundencenter.

In allen relevanten Auswertungen werden nach Konfiguration die Mehrwertsteuerbeträge ausgewiesen.

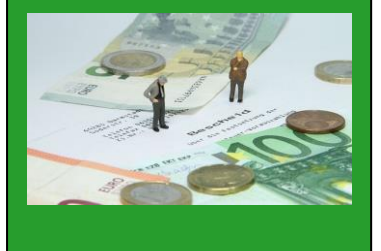

# **STATISTIK – GEBÜHREN:**

### 1 - Gebührenarten:

Allgemeine Summenstatistik aller Gebührenbewegungen in Zeiträumen. Daraus errechnet sich ein Saldo der Bibliothek im entsprechenden Zeitraum.

Beachten Sie, dass **an dieser Stelle** die IST-Summen keine unterschiedlichen Kassen berücksichtigen. Wer unterschiedliche Kassen verwaltet, sollte über **Gebühren – 4-Kassen** genauere Auswertungen vornehmen.

- Eine Auswahl nach
- Gebührenart
- Stornoschlüssel
- Lesergruppen

kann unterschiedliche Fragen beantworten.

Wollen Sie wissen, wie sich bestimmte Gebühren auf die einzelnen Lesergruppen verteilen? (Wie verteilen sich die Gebühren für Vorbestellungen auf Erwachsene und Kinder?)

Wollen Sie ermitteln welche Gebührensummen auf eine bestimmte Lesergruppe gebucht wurden?

Wollen Sie die Summe aller Stornovorgänge ermitteln, unterschieden nach Stornogründen?

## 2 - Benutzungsgebühren:

Wollen Sie eine Statistik erstellen, die Ihnen anzeigt, wie viele Jahresausweise Sie an die einzelnen Lesergruppen "verkauft" haben? (eine Unterscheidung nach den verschiedenen Intervallen ist hier noch nicht möglich – nur über getrennte Lesergruppen).

## 3 - Mediengruppen:

Wollen Sie ermitteln wie sich einzelne Gebührenarten auf die Mediengruppen und Lesergruppen verteilen?

Für welche Mediengruppen fallen die meisten Versäumnisgebühren an. Ergänzend gibt es eine Auswertung nach Gebührengruppen (Die Gebührengruppe Vorbestellung z.B. enthält Vorbestellgebühren und Reservierungsgebühren).

## 4 - Kassen:

Wollen Sie die Einnahmen gesplittet nach Gebührenarten in den einzelnen Kassen ermitteln?

Dabei werden auch die Kassenentnahmen und IST-Stornobeträge aufgelistet und in die Gesamtrechnung mit einbezogen.

## 5 - Gebührenkonten:

Wollen Sie Ihre Einnahmen gruppiert nach selbst definierten Gebührenkonten, je Kasse ermitteln?

Wie diese Gebührenkonten erstellt und zugeordnet werden, können Sie ebenfalls im Dokument "Gebühren und Kassentipps" im Kundencenter nachlesen.

Falls Sie noch keine Zugangsdaten dafür haben, wenden Sie sich bitte an uns.

# DBS

Fachspezifische

Erläuterungen zu den einzelnen Punkten gibt es auf folgenden Seiten:

DBS des hbz: https://service-wiki.hbznrw.de/pages/viewpage.a ction?pageId=84541474

St. Michaelsbund:

https://www.michaelsbund .de/medienhaus/buechere ienbildung/buechereiarbeit/st atistik-fuer-buechereien/

Bitte aktuellen Hinweis auf Seite 14 beachten

### Landesfachstelle Bayern:

Für die öffentlichen Bibliotheken in **Bayern** wird zusätzlich ein Erhebungsbogen in Form einer PDF-Datei + Excel-Tabelle über die Landesfachstelle per Mail oder gedruckt verschickt.

https://www.oebib.de/bibli otheken/statistik/dbsdeutschebibliotheksstatistik/

## Ausleihzahlen der Onleihe:

Es gibt keinen statistischen Zugriff auf die Ausleihzahlen der Onleihe. Bitte wenden Sie sich dafür an die entsprechenden Organisationen.

# STATISTIKFORMULAR (DBS / SMB / nur Kennzahlen - neu):

Die Benutzung dieser interaktiven Formulare ist optional.

Wenn Sie den Statistikbogen einsetzen wollen, sind beim ersten Mal sechs Arbeitsschritte nötig:

- Bedingungen bearbeiten
- Auswerten
- Manuelle Werte eintragen (optional)
- Speichern
- Drucken
- Daten online eintragen

Ein Vorteil dieser Statistikauswertung ist der dauerhafte Erhalt der Werte.

Die Tabelle könnte zusätzlich bei Bedarf jeden Monat ausgewertet und gespeichert werden.

Bitte exakt am Ende des Monats, da die Bestandszahl kumuliert.

Mit dieser Form der Formulartechnik ist ein echtes, erweiterungsfähiges Werkzeug entstanden, in dem auch eigene statistische Anforderungen eingetragen, verwaltet und mit den hinterlegten Bedingungen ausgewertet werden könnten.

Die Anlage weiterer Formulare ist jedoch nicht Bestandteil dieser Dokumentation.

In der Auswahl der Statistikgruppen finden Sie mehrere Fassungen.

# Seit der WinBIAP Version 4.7.3 vom November 2022 gibt es ein weiteres Basis-Formular.

Dieses enthält nur die Medien und Leser-Einträge aus dem Gesamtbogen.

Da die manuellen Positionen sich jedes Jahr verändern und WinBIAP keine Hilfestellung dafür bieten kann, verzichten wir in Zukunft auf die manuellen Werte.

Neukunden 2024 empfehlen wir diese verkürzte und übersichtliche Form.

Bestandskunden können Ihre vorbereiteten Bögen weiterverwenden.

| Statistikgruppe: | DBS Statistikbogen SMB 2021                                   | * |
|------------------|---------------------------------------------------------------|---|
|                  | ab 2015 DBS Statistikbogen                                    |   |
|                  | Auswertungen für DBS-Fragebogen: Kennzahlen Medien/LeserInnen |   |
| Statistikwerte   | DBS Statistikbogen SMB 2021                                   |   |
|                  | Deutsche Bibliotheksstatistik (DBS)                           |   |
|                  | Deutsche Bibliotheksstatistik (DBS) ab 2009                   |   |
|                  | Sankt Michaels Bund 2021                                      |   |
|                  | Sankt Michaelsbund Jahresstatistik ab 2009                    |   |

Auch der neue Basis-Bogen enthält alle zählbaren Werte, wie sie in den letzten Jahren zum Einsatz kamen.

Die DBS hat Ihre Pflichtzählungen zwar stark reduziert, aber die regionalen Landesfachstellen fragen z.T. weiterhin die detaillierten Werte ab.

**Wichtig:** Wenn Sie im Berichtjahr 2024 neue Mediengruppen erfasst oder Mediengruppen verschoben haben, so müssen Sie dies in den Bedingungen des DBS Fragebogens anpassen.

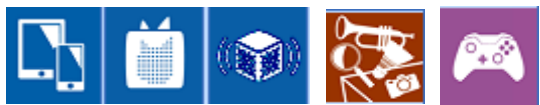

🔬 Statistik - Dt. Bibliotheksstatistik

Statistikgruppe: Auswertungen für DBS-Fragebogen: Kennzahlen Medien/LeserInnen 🔻

Monat: Jahr: 2022

Monat -Alle-

Statistikwerte Entwicklung

Zuletzt gespeichert am: - noch nie gespeichert

| Statistikgruppeneinträge (Statistikwerte)                                  | Anzahl | E     | Intleihunge | n      | Eingabe | Kategorie | Bedingung    |
|----------------------------------------------------------------------------|--------|-------|-------------|--------|---------|-----------|--------------|
|                                                                            |        | Entl. | Verl.       | Gesamt |         |           | festgelegt   |
| 10.1darunter: Entleiher bis einschließlich 12 Jahre                        | 7      | 12    | 1           | 13     |         | LESER     | $\checkmark$ |
| 10.2darunter: Entleiher ab einschließlich 60 Jahre                         | 17     | 37    | 29          | 66     |         | LESER     | $\checkmark$ |
| 11. Neuanmeldungen im Berichtsjahr                                         | 24     | 26    | 11          | 37     |         | LESER     |              |
| 13. Medien insgesamt (Summe 15 + 17)                                       | 20590  | 110   | 52          | 162    |         | MEDIEN    |              |
| 14.1 Physische Medien insgesamt - Entleihungen (gelbe Spalte)              | 20696  | 110   | 52          | 162    |         | MEDIEN    |              |
| 15. Medien in Freihandaufstellung bzw. im ""direkten Zugriff insgesamt - E | 20590  | 110   | 52          | 162    |         | MEDIEN    |              |
| 17. Magazinbestand - Printmedien und Non-Book-Medien in physischen E       | 20590  | 110   | 52          | 162    |         | MEDIEN    |              |
| 18. Printmedien insgesamt                                                  | 17851  | 92    | 46          | 138    |         | MEDIEN    |              |
| 20. davon: Sachliteratur inkl. fremdsprach. Literatur                      | 4364   | 31    | 21          | 52     |         | MEDIEN    | $\checkmark$ |
| 22. davon: Belletristik inkl. fremdsprach. Literatur                       | 4684   | 33    | 11          | 44     |         | MEDIEN    |              |
| 24. davon: Kinder- und Jugendliteratur inkl. fremdsprach. Literatur        | 8256   | 27    | 12          | 39     |         | MEDIEN    |              |
| 26. davon: Zeitschriftenhefte in Printform                                 | 547    | 1     | 2           | 3      |         | MEDIEN    | $\checkmark$ |
| 28. Non-Book-Medien insgesamt                                              | 2739   | 18    | 6           | 24     |         | MEDIEN    | $\checkmark$ |
| 30. davon: Analoge und digitale Medien                                     | 1381   | 14    | 2           | 16     |         | MEDIEN    | $\checkmark$ |
| 32. davon: andere Non-Book-Medien (z.B. Spiele)                            | 499    | 1     | 1           | 2      |         | MEDIEN    |              |
| 34. E-Medien im eigenen Bestand                                            | 2536   | 0     | 0           | 0      |         | MEDIEN    |              |
| 34.1 E-Medien im Verbund                                                   | 2536   | 0     | 0           | 0      |         | MEDIEN    | $\checkmark$ |
| 36. Zugang an Medieneinheiten                                              | 969    |       |             | 0      |         | MEDIEN    |              |
| 36.1 darunter Anzahl geschenkter Medien                                    | 0      | 0     | 0           | 0      |         | MEDIEN    |              |
| 37. Abgang an Medieneinheiten                                              | 0      |       |             | 0      |         | MEDIEN    |              |
| 39. lfd. Zeitungs- und Zeitschriftenabos in Printform                      |        |       |             |        |         | MANUELL   |              |

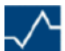

### DBS – Deutsche Bibliotheksstatistik

#### Öffentliche Bibliotheken, BJ 2024 - Vorab

#### Anmerkungen zum Fragebogen

Hinweis zur Sprachform

Die weibliche Sprachform ist der männlichen Sprachform gleichgestellt. Lediglich aus Gründen der Vereinfachung und leichteren Lesbarkeit wird die männliche Form verwendet. Sämtliche Personenbezeichnungen gelten für alle Geschlechter.

Wichtige Hinweise zum Ausfüllen des Fragebogens

- Bitte füllen Sie möglichst jedes Feld aus, um missverständliche Auswertungen zu vermeiden.

 Tragen Sie in das Feld die Zahl 0 (Null) ein, wenn das Gefragte in Ihrer Bibliothek nicht vorhanden ist oder die Frage f
ür Ihre Bibliothek keine Anwendung findet (also wenn Ihre Bibliothek z.B. keine Ausstellungen durchgef
ührt hat oder keine Wochenöffnungsstunden mit Open Library anbietet).

- Setzen Sie in das Feld ein "N" ein, wenn das Gefragte in Ihrer Bibliothek zwar vorhanden ist bzw. die Frage auf Ihre Bibliothek zutrifft, Sie aber keine Angaben dazu machen können (z.B. wenn Ihre Bibliothek zwar Schenkungen erhalten hat, die konkrete Anzahl aber nicht zu ermitteln ist).

- Bitte beachten Sie die Erläuterungen zu den einzelnen Fragen. Weitere Erläuterungen finden Sie auch im DBS-Wiki in den FAQ-Listen (siehe dazu den Abschnitt "Links" unten).

- Stichtagsregelung: Soweit nicht anders in der Erläuterung zum jeweiligen Feld vermerkt, gilt als Stichtag für die Ermittlung des jeweiligen Zahlenwertes bzw. der Beantwortung einer Ja/Nein-Frage der 31.12. des Berichtjahres.

Der Fragebogen unterscheidet in einigen Unterpunkten die Begriffe "davon" und "darunter": Während "davon" stets eine exakte Teilmenge einer abgefragten Gesamtsumme bezeichnet und die jeweiligen Teilmengen in der Addition mathematisch genau die Gesamtsumme ergeben müssen, gibt die Bezeichnung "darunter" zwar eine richtig berechnete Teilmenge wieder, ohne dass jedoch alle Teilsummen in diesem Fragenzusammenhang exakt die Gesamtsumme zu ergeben haben.

| Änderungskategorie              | Betrifft die DBS-Frage                                                                                                    |
|---------------------------------|----------------------------------------------------------------------------------------------------|
| Neu                             | 38.3, Erläuterung zu Kapitel 10                                                                                                    |
| Entfällt                        | keine                                                                                                    |
| Geänderte Fragen (rot markiert) | 7.1, 34, 34.1, 35, 38, 40, 77, 513, 518                                                                                                    |
| Eingabe gesperrt                | <ol> <li>3, 4 (diese werden automatisiert aus der Adressdatenverwaltung<br/>der Bibliotheken gefüllt),</li> <li>12.1 (wird aus der Messung zur Z\u00e4hlung der virtuellen Besuche<br/>gef\u00fcllt, s. https://service-wiki.hbz-nrw.de/x/FoA7Fg)</li> </ol> |
| Werte mit zwei Nachkommastellen | 6.1, 8, 8.1, 49, 50, 50.1, 51, 52, 53, 54, 55, 56, 57, 58, 59, 60, 61, 62, 63, 66, 68, 69, 70, 72, 74, 76, 78, 520, 521, 528                                                                                                    |

Abbildung 1 - Auszug hbz online

## Aktueller Hinweis zu Fragebogen 2024

| Ja      | hresstatistik 2024 der Bücher                                                                          | eien des Saı                       | nkt Michaels                        | bundes Teil 2: Variable Daten<br>(1/3) |
|---------|----------------------------------------------------------------------------------------------------|------------------------------------|-------------------------------------|----------------------------------------|
|         | Bůchereiname und Ort: @                                                                                |                                    |                                     |                                        |
| _       | Gründungsdatum: 😂 Si                                                                                   | MB-Mitgliedsnum                    | mer: 💷                              |                                        |
| Besuche | Aktive Benutzer:innen bis 12 J. 🗃<br>Neuanmeldungen 👓 Anzahl I<br>Anzahl Besuche bei Veranstaltungen 📾 | 1 3-59 J. 📾<br>Besuche 📾<br>davon: | ab 60 J. 國<br><br>Besuche an Online | Veranstaltungen 🗊                      |
|         | Einsatz eines Besucherzählgeräts                                                                       | hanisch 🛛 💷                        | elektronisch                        | * Nein                                 |
| Γ       | Medien                                                                                                 | Bestand                            | Entleihungen                        | Entleihfristen in Wochen               |
|         | Sachbücher                                                                                             | ø                                  | 107                                 | 120                                    |
|         | Romane                                                                                                 | 96.1                               | 108.1                               | 121.1                                  |
|         | Jugendbücher                                                                                           | 96.2                               | 105.2                               | 121.2                                  |
|         | Kinderbücher (inkl. Kindersachbücher)                                                                  | Ø7                                 | 109                                 | 122                                    |
|         | Zeitungen / Zeitschriften (Einzelhefte Print)                                                          | 88                                 | 110                                 | 123                                    |
| n       | Summe Printmedien                                                                                      | 0                                  |                                     | $\geq$                                 |
| 12      | Tonträger (z.B. Audio-CD, Hörbücher, Tonies, CDs)                                                      | 100                                | 112                                 | 124                                    |
| nn      | Filme (z.B. DVD, BluRay)                                                                               | 101                                | 113                                 | 125                                    |
| id ie   | Analoge Spiele (z.B. Kartan- und Brettspiele)                                                          | 102                                | 114                                 | 126                                    |
| ot.Me   | Digitale Medien<br>(z.B. PC- und Konsolenspiele; Lernsoftware)                                         | 103                                | 113                                 | 127                                    |
| ngebo   | Andere Nichtbuchmedien<br>(z.B. Bildkarten, Tonie-Box, tiptoi-Stifte)                                  | 104                                | 116                                 | 128                                    |
| na      | Summe Nichtbuchmedien                                                                                  | 105                                |                                     | $\geq$                                 |
| die     | Virtuelle Medien                                                                                       | $\geq$                             | 110                                 |                                        |
| Me      | Medien gesamt                                                                                          | 106                                | 119                                 | $\geq$                                 |
|         | Zeitungen / Zeitschriften in Printform (Abos)                                                          |                                    |                                     |                                        |
|         | Zugang Medieneinheiten 🔢                                                                               | davon                              | Mediengeschenk                      | e (Anzah) 133                          |
|         | Abgang Medieneinheiten: 152                                                                            | _                                  |                                     |                                        |
|         | Nutzen Sie Austausch-, Blockbestände?                                                                  | 134 nein                           |                                     |                                        |

Im Formular des Sankt Michaelsbundes gibt es ab 2024 eine Änderung. Jugendbücher sollen separat gezählt werden.

Wie Sie die bestehenden Fragebogen anpassen können Sie im Kundencenter nachlesen

https://www.winbiap.de/kc/KB/Artikel/statistikformular-sankt-michaelsbund-anpassen-2024

# Wir raten Ihnen - wie im letzten Jahr - die offiziell entfallenden Punkte auf **keinen Fall zu löschen**, da regionale Fachstellen und andere Träger diese Werte noch erheben!

## Bedingungen zur Zählung bearbeiten:

Wenn Sie den Bogen im Jahr 2024 bearbeiten, wird automatisch das aktuelle Jahr 2024 und Monat "alle" vorgeschlagen.

Lassen Sie diese Vorgabe für die Gesamtstatistik stehen.

In der nummerierten Liste gibt es drei Kategorien für die Auswertung:

#### LESER

MEDIEN

- MANUELL (Ausnahme: Die Anzahl der Zeitschriften-Abos kann noch nicht über Bedingungen gezählt werden. Bitte ermitteln Sie den Wert bei Bedarf über die Medienverwaltung – Katalog – Abonnementverwaltung
  - Suchen (alle) ohne ausgeschiedene Abos.

| EAN:                    |      |  |
|-------------------------|------|--|
| Kurzbezeichnung:        |      |  |
| Titel:                  |      |  |
| Lieferant:              |      |  |
| Erscheinungsintervall:  |      |  |
| 🔲 inkl. ausgeschiedene. | Abos |  |

#### **MEDIEN:**

WinBIAP errechnet die Bestands- und Ausleihzahlen nach Vorgabe von "Bedingungen".

Diese Bedingungen (Erläuterungen dazu finden Sie auf den folgenden Seiten) einzustellen ist für alle *neuen Win*BIAP -Anwender und für den neuen Bogen Punkt für Punkt nötig. In den Folgejahren bleiben diese Bedingungen erhalten, sofern keine Änderung des Statistikbogens erfolgt und <u>sich Ihre Mediengruppen nicht verändert oder erweitert haben</u>. NEU: Nach den Regeln der DBS werden auch hier in den Ausleihzahlen keine Pauschalverlängerungen mitgezählt.

### LESER:

Auch hier errechnet WinBIAP die Bestands- und Ausleihzahlen nach Vorgabe von "Bedingungen".

# Beispiele für das Einstellen von Bedingungen:

aus der Kategorie MEDIEN:

### Beispiel: 18. Printmedien insgesamt

Öffnen Sie die Bedingungen mit einem Doppelklick auf die Zeile oder markieren Sie die Zeile und öffnen die Bedingungen über Menü "Statistikwerte  $\rightarrow$  "Bedingung bearbeiten"

Sieben Bereiche stehen Ihnen für die Bearbeitung zur Verfügung. Der blaue Text erinnert Sie an den betreffenden Wert mit Positionsnummer.

|                      |                       |                    |                  |                               |                   | opercite                    | medeninoc                       |
|----------------------|-----------------------|--------------------|------------------|-------------------------------|-------------------|-----------------------------|---------------------------------|
| <u>Z</u> weigstellen | <u>M</u> ediengruppen | Medien <u>a</u> rt | <u>N</u> otation | <u>K</u> larschriftsystematik | <u>S</u> onstiges | <u>B</u> estandskennzeichen | <u>E</u> xemplarstatistikgruppe |
| 13. Printn           | nedien gesamt         |                    |                  |                               |                   |                             |                                 |

Bei Zweigstellen und Mediengruppen haben Sie links <u>alle</u> Möglichkeiten und rechts ein Zuordnungsfenster.

Wie im erläuternden Text beschrieben, werden <u>alle</u> Einträge aus dem linken Fenster ausgewertet, falls <u>keine</u> Umordnung erfolgt.

Ordnen Sie Texte nach rechts, so werden nur diese für diese Position gezählt Die verbleibenden Texte links werden nicht gewertet.

Achten Sie darauf, dass die Auswahl rechts sachgerecht und nicht irrtümlich bei konträren Positionen verwendet wird.

Im konkreten Fall bedeutet dies, dass im Bereich Mediengruppen <u>nur</u> alle "Printmedien"-Gruppen über Doppelklick oder Markieren + Pfeil in der Mitte nach rechts geordnet werden müssen.

Die weiteren Register sind genauso zu behandeln:

#### a) Zweigstellen evtl. auswählen b) Mediengruppen zuordnen

Medienart zuordnen (für die Standardauswertungen kaum nötig)

Notation evtl. mit einbeziehen (für die Standardauswertungen kaum nötig)

Klarschriftsystematik (für die Standardauswertungen kaum nötig)

Sonstiges (nur für 2 Bedingungen nötig)

### c) Bestandskennzeichen ausschließen

Zuerst wechseln Sie auf die Auswahl "Bestandskennzeichen". Hier sollten Sie die Bestandskennzeichen "ausgeschieden" und "bestellt" ausschließen.

Der Ausschluss von ausgeschiedenen Medien folgt einem bestimmten Modus, d.h. ausgeschiedene Medien werden in der Bestandszahl nicht berücksichtigt, aber in den Ausleihen (so verlangt es die DBS-Statistik) mitgerechnet.

Jede Auswahl muss separat gespeichert werden (es erfolgen auch Sicherheitsabfragen zum Speichern).

Zum Test kann diese erste Einstellung über "Statistikwerte  $\rightarrow$  Auswerten  $\rightarrow$  Auswahl" direkt abgerufen werden.

| atei  | <u>S</u> tat | tistikwerte Wechseln zu                                                                                    | _                         |  |  |  |
|-------|--------------|----------------------------------------------------------------------------------------------------|---------------------------|--|--|--|
| Stati |              | Manuelle Werte kopieren<br>Manuelle Werte einfuegen                                                        | tik (DBS) ab 2009         |  |  |  |
| Stat  |              | <u>G</u> ruppe hinzufügen<br><u>W</u> ert hinzufügen<br><u>W</u> ert umbenennen                            |                           |  |  |  |
|       |              | Gruppe <u>l</u> öschen<br>Gruppeneintrag lö <u>s</u> chen (Zeile)<br>Gruppeneintrags <u>w</u> erte löschen | ge (Statistikwerte)       |  |  |  |
|       |              | <u>B</u> edingung bearbeiten<br>DBS-Statistikgruppe                                                        |                           |  |  |  |
|       |              | <u>A</u> uswerten                                                                                          | Aus <u>w</u> ahl          |  |  |  |
|       | 5.2          | ahl der externe Dienstleistungsstel                                                                        | nur mit <u>B</u> edingung |  |  |  |
|       | 6. F         | Publikumsfläche für Bibliotheksfunkt<br>Iahresöffnungsstunden                                              | Alle                      |  |  |  |

Bei Bearbeitung der Bedingungen von Zeilen:

**36.** Zugang an Medieneinheiten

und

37. Abgang an Medieneinheiten

muss der Reiter "Sonstiges" bearbeitet werden

Für die Zählung der Medienabgänge (Punkt 37) bitte ausnahmsweise "ausgeschieden" <u>nicht</u> ausschließen.

Bei Bedarf gibt es dazu telefonische Erläuterungen auf Anfrage.

#### aus der Kategorie LESER:

Achtung: Bisher waren die aktiven Leser immer gekennzeichnet durch eine aktive Ausleihe von physischen oder virtuellen Medien.

Im Jahr 2016 hat die DBS Statistik ihre Definition erweitert:

" Aktive Benutzer sind alle Benutzer, die im Berichtsjahr einen gültigen Bibliotheksausweis besitzen oder besessen haben. Bibliotheken, in denen Bibliotheksausweise nicht regelmäßig (z.B. jährlich) aktualisiert/verlängert werden, zählen ersatzweise alle Benutzer, die im Berichtsjahr mindestens einmal (physische oder virtuelle Medien) entliehen haben."

Wir haben für diese Ermittlung die Leserbedingungen unter Sonstiges erweitert.

#### Beispiel: 10.1. ...darunter: Entleiher bis einschließlich 12 Jahre

- Markieren Sie die Zeile
- Gehen Sie über Menü "Statistikwerte  $\rightarrow$  Bedingung bearbeiten"
- 5 Bereiche stehen Ihnen für die Bearbeitung zur Verfügung:

Für die Standardwerte der DBS sind fast nur Einstellungen im Reiter 5-Sonstiges nötig.

| Bedingungen für Leser-Statistikwerte                                       |                      |
|----------------------------------------------------------------------------|----------------------|
| 1-Zweigstellen Leser   2-Zweigstellen Medien   3-Lesergruppen   4-Wohnort  | 5 - Sonstiges        |
| þ. Aktive Benutzer                                                         | 1                    |
| Alter des Lesers ab Jahren bis einschl. Jahren 🤍 inkl. Lese                | er ohne Geburtsdatum |
| Eintrittsdatum liegt im Auswertungszeitraum (z.B. bei Neuzugangsbedingung) |                      |
| Austrittsdatum liegt im Auswertungszeitraum                                |                      |
| V Leser hat im Auswertungszeitraum Medien entliehen (aktive Leser)         |                      |
| ☑ oder Benutzerausweis gültig                                              |                      |
| Geschlecht:                                                                |                      |

Seit 2021 verlangt die DBS keine Zählung von aktiven Lesern – die regionalen Fachstellen schon. Wir empfehlen die Zahlen weiterhin zu ermitteln! Die Auswahl "oder Benutzungsgebühr wurde im Auswertungszeitraum berechnet" muss in Kombination mit dem oberen Punkt benutzt werden – 2 Häkchen.

## Auswertung des gesamten Statistikbogens:

Wenn Sie für die Kategorien MEDIEN und LESER alle Bedingungen eingetragen haben, können Sie zum Stichtag über **"Statistikwerte → Auswerten → nur mit Bedingung**" alles auf einmal auswerten lassen.

Bitte benutzen Sie <u>nicht</u> "Auswerten  $\rightarrow$  alle", da dabei in allen Punkten, für die Sie keine Bedingung gesetzt haben, Ihre Gesamtbestandszahlen erscheinen.

| ei  | <u>S</u> ta | tistikwerte <u>W</u> echseln zu       |                                |
|-----|-------------|---------------------------------------|--------------------------------|
|     |             | Manuelle Werte kopieren               |                                |
| ati |             | Manuelle Werte einfuegen              | tik (DBS)                      |
|     |             | <u>G</u> ruppe hinzufügen             |                                |
| tat |             | Wert hinzufügen                       |                                |
|     |             | Wert umbenennen                       |                                |
| _   |             | Gruppe <u>l</u> öschen                |                                |
|     |             | Gruppeneintrag löschen (Zeile)        | ge (Statistikwerte)            |
|     |             | Gruppeneintrags <u>w</u> erte löschen | R. Einwohner des Bibliotheksor |
|     |             | Bedingung bearbeiten                  |                                |
|     |             | DBS-Statistikgruppe                   | (Anzahl)                       |
|     |             | <u>A</u> uswerten                     | Aus <u>w</u> ahl               |
|     | 5.2         | Zahl der Bibliotheken - externe Diens | nur mit <u>B</u> edingung      |
|     | 6. F        | Publikumsfläche für Biblotheksfunktio | <u>A</u> lle äo                |
|     | 7.1         | Tatsächliche Öffungsstunden im Ber    | chtsjahr (Jahresottnungsstunde |

Hinweis:

Bei fehlerhafter Auswertung einer Zeile können Sie Zahlen wie folgt löschen: Markieren Sie eine Zeile und gehen Sie über Menü – Statistikwerte – Gruppeneintragswerte löschen Bitte <u>auf keinen Fall</u> Gruppe oder Gruppeneintrag löschen!

Danach bearbeiten Sie Ihre Bedingungen, nehmen Änderungen vor, und werten diese neu aus: Menü – Statistikwerte - Auswerten – Auswahl

## Speichern des gesamten Statistikbogens:

Speichern Sie anschließend über Datei → Speichern das Gesamtergebnis inkl. der manuellen Werte ab. Der Vorgang ist beliebig oft durchführbar.

Fehlerhafte Zuordnungen können rückgängig gemacht und erneut eingetragen werden.

Die Bedingungen werden übertragen und es lassen sich künftig die einzelnen Monate zum Monatsende auswerten und speichern.

Es entsteht so eine Möglichkeit einzelne Kategorien über die Jahre/Monate zu vergleichen:

Über "Entwicklung" kann in den einzelnen Kategorien eine Auflistung der einzelnen Monatswerte dargestellt werden.

Über **Datei** → **Speichern** und anschließend **Drucken** kann der Fragebogen gespeichert und danach gedruckt werden, als Basis für die Online-Eingabe beim hbz oder in den Formularen regionaler Fachstellen.

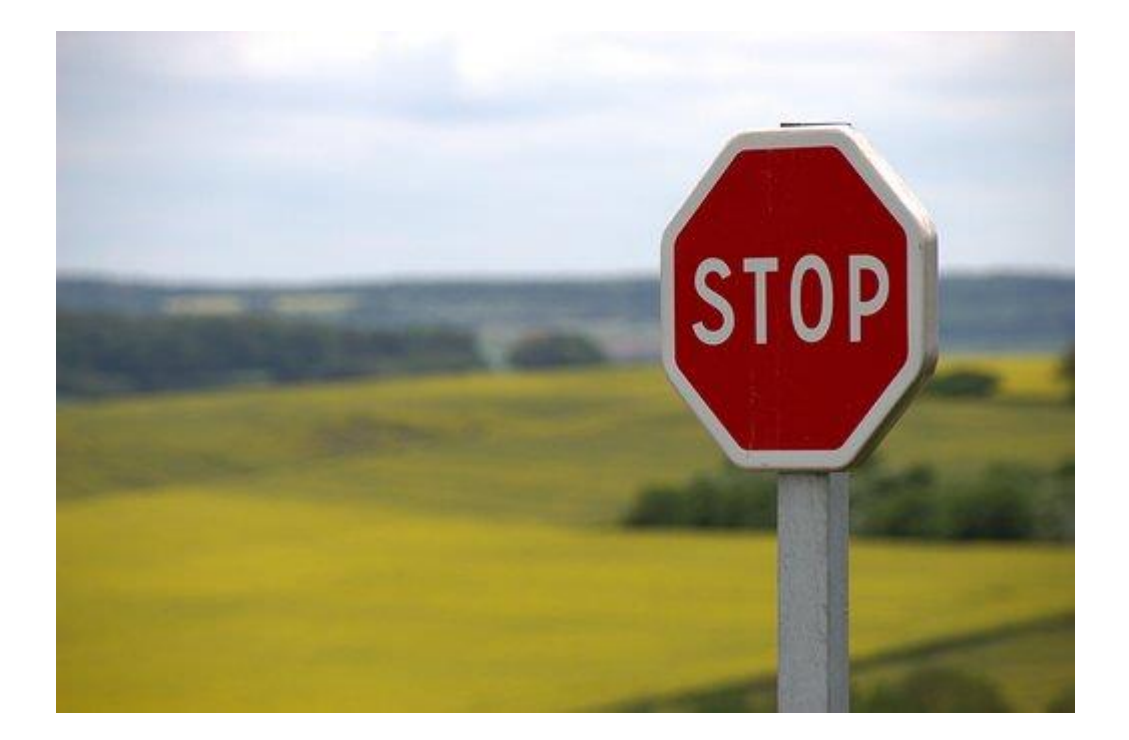

Erst, wenn alle relevanten Statistiken ausgewertet, gespeichert oder gedruckt wurden, sollte der Jahresabschluss erfolgen!

Der Jahresschluss sollte nicht ohne vorherige Jahressicherung erfolgen.

Für alle WinBIAP Cloud (.net) Kunden ist das Jahressicherungsverfahren in die Checkliste des Jahresabschlusses integriert, d.h. Sie machen Ihre Jahresendsicherung **selbst** über Punkt 1.

Diese Sicherung ist eine Archivsicherung und bleibt erhalten.

Lokalinstallationen mit MS SQL Server Datenbank organisieren eine Sicherung mit Ihrer IT.

Lokalinstallationen mit Unify Datenbank organisieren Ihre Datenbanksicherung wie bisher.

Wichtig, diese Sicherung sollte nicht durch eine Tagessicherung überschrieben werden, sondern als Archiv-Sicherung 2024 erhalten bleiben. Für WinBIAP Cloud (.net) Kunden ist dies so vorgeschlagen.

Beachten Sie, dass der Menüpunkt in der Regel nur für Benutzer der Administratorengruppe bzw. nur für den Benutzer ADMIN ausführbar ist.

# JAHRESSICHERUNG / JAHRESABSCHLUSS:

Überblick:

Der Jahresabschluss sieht folgende Aktionen vor:

| Checkliste: |     |                                 |                |  |  |
|-------------|-----|---------------------------------|----------------|--|--|
|             | Nr. | Ausführungsschritt              | erledigt       |  |  |
|             | 1   | Datenbank sichern               |                |  |  |
|             | 2   | Leserkonten abschließen         | 19.10.17-14:19 |  |  |
|             | 3   | Medien abschließen              | 11.12.15-14:57 |  |  |
|             | 4   | Gebühren abschließen            | 11.12.15-15:08 |  |  |
|             | 5   | Erwerbung abschließen           | 11.12.15-15:09 |  |  |
|             | 6   | Statistische Werte zurücksetzen | 11.12.15-15:09 |  |  |
|             |     |                                 |                |  |  |
|             |     |                                 |                |  |  |
|             |     |                                 |                |  |  |
|             |     |                                 |                |  |  |
|             |     |                                 |                |  |  |
|             |     |                                 |                |  |  |
|             |     |                                 |                |  |  |
|             |     |                                 |                |  |  |

### Leserkonten und Medienkonten abschließen:

- Jahres-SOLL und –IST Summen der LeserInnen werden in den Stammdaten zurückgesetzt.
- Ausgeschiedene LeserInnen und Medien werden angezeigt (ein Ausdruck wäre möglich) und können danach gelöscht werden (je nach Stichtag).
   Durch Veränderungen des Stichtags können gelöschte Leser auch länger im System belassen werden.

### Gebühren abschließen:

Die Journaltabelle bleibt durchgängig erhalten. Die Posten des Buchungsjournals werden mindestens 10 Jahre (gesetzliche Aufbewahrungsfrist!) gelistet.

### Erwerbung abschließen:

Dieser Punkt muss <u>nicht</u> zwingend durchgeführt werden. Erläuterungen dazu folgen auf S. 21

### Statistische Werte zurücksetzen:

In den Stammdaten der Medien und Leser:innen werden die Jahresstatistikwerte jeweils ein Jahr verschoben (Vorjahr, Jahr 2, usw.) und der neue Jahreszähler auf 0 zurückgesetzt.

Falls Sie das neue Jahr mit dem Kassenwert 0 beginnen wollen, sollten Sie alle relevanten Kassen nach dem Jahresabschluss durch eine Kassenentnahme zurücksetzen.

Alle erledigten Punkte erhalten nach vollständiger Ausführung, eine Kennzeichnung mit Datum und Uhrzeit.

Ein versehentlicher zweimaliger Aufruf einer Funktion innerhalb kurzer Zeit, wird mit einer Meldung abgefangen.

Bitte wenden Sie den Punkt "statistische Werte zurücksetzen" <u>nicht</u> mehrfach an.

Der Löschvorgang der Medien dauert nicht mehr so lange wie früher (Software-Tuning).

Dennoch kann dieser Punkt auch später, nach dem Start des neuen Jahres erledigt werden.

# Die einzelnen Schritte:

### 1. Datensicherung:

Auch *Win*BIAP Cloud-Kunden (.net) können hier eigenständig eine Jahres-Archivsicherung durchführen, vorzugsweise <u>nach</u> der Statistik und <u>vor</u> dem Jahresabschluss.

Für das tägliche Sicherungsverfahren ist diese Sicherung nicht relevant. Diese erfolgt weiterhin täglich über datronicsoft. *Bitte verwenden Sie diese Sicherung nur zum Jahresabschluss.* 

Lokalinstallationen mit Unify-Datenbank organisieren ihre Datenbanksicherung wie bisher.

Lokalinstallationen mit MS SQL Server Datenbank organisieren eine Sicherung mit Ihrer IT.

### 2. Leserkonten abschließen:

Jahres-SOLL und –IST Summen der LeserInnen werden in den Stammdaten zurückgesetzt.

Ausgeschiedene LeserInnen werden angezeigt und können danach gelöscht werden. (nach Stichtag). Durch Veränderungen des Stichtags können gelöschte Leser auch länger im System belassen werden.

| Stichtag:          | 01.01.202   | 5               |                  |                    |                      |                 |            |
|--------------------|-------------|-----------------|------------------|--------------------|----------------------|-----------------|------------|
| <u>1</u> - Jahresa | bschluss    | <u>2</u> -Leser | <u>3</u> -Medien | <u>4</u> -Gebühren | <u>5</u> - Statistik | <u>6</u> -Erwer | buing      |
| Nur Lese           | er löschen, | die bis zu      | einschl. folge   | ndem Datum a       | usgeschiede          | n sind:         | 01.01.2025 |

Klicken Sie erst auf **Ausführen** (es erfolgt nur eine Anzeige), dann evtl. **Leser drucken** (nur bei Bedarf) und danach **Leser löschen.** Die Leser werden dabei unwiederbringlich gelöscht.

#### 3. Medien abschließen:

Klicken Sie erst auf **Ausführen** (es erfolgt nur eine Anzeige), dann evtl. **Medien drucken** (nur bei Bedarf, ggfs. davor die Sortierung ändern mit Spaltenklick) und danach **Medien löschen.** 

Die Medien werden dabei unwiederbringlich gelöscht.

| Jahre | sabschluss                                                              |                                                   |                                                                                               |                                              |                                       |                                                         |                           |
|-------|-------------------------------------------------------------------------|---------------------------------------------------|-----------------------------------------------------------------------------------------------|----------------------------------------------|---------------------------------------|---------------------------------------------------------|---------------------------|
| Stic  | chtag: 01.01.2                                                          | 2025                                              |                                                                                               |                                              |                                       |                                                         |                           |
| 1-5   | lahresabschluss                                                         | 2 - Leser 3 - Med                                 | dien <u>4</u> -Gebühren <u>5</u>                                                              | - Statistik                                  | <u>6</u> - Erwerbu                    | ng                                                      |                           |
|       |                                                                         |                                                   |                                                                                               |                                              |                                       |                                                         |                           |
| L N   | lur Medien löscher<br>iste der Medien, di                               | ı, die bis zu einsch<br>e beim Jahresabs          | il. folgendem Datum ai<br>schluss geslöscht                                                   | usgeschied                                   | len wurde i:                          | 01.01.2025                                              | )<br>1342 Medien          |
|       | lur Medien löscher<br>iste der Medien, di<br>Medien                     | , die bis zu einsch<br>e beim Jahresabs<br>Autor  | il. folgendem Datum a<br>schluss geslöscht<br>Titel                                           | usgeschied<br>Zugang                         | len wurde i:<br>ausgesch.             | 01.01.2025<br>Zweigstelle                               | 1342 Medien<br>Zugangsnr. |
|       | lur Medien löscher<br>iste der Medien, di<br>Medien<br>000191           | ı, die bis zu einsch<br>e beim Jahresabs<br>Autor | Il. folgendem Datum a<br>schluss geslöscht<br>Titel<br>1000 Weltwunder                        | usgeschied<br>Zugang<br>02.10.06             | len wurde i:<br>ausgesch.<br>20.03.13 | 01.01.2025<br>Zweigstelle<br>Femtal-demo                | 1342 Medien<br>Zugangsnr. |
|       | lur Medien löscher<br>iste der Medien, di<br>Medien<br>000191<br>000516 | ı, die bis zu einsch<br>e beim Jahresabs<br>Autor | II. folgendem Datum av<br>schluss geslöscht<br>Titel<br>1000 Weltwunder<br>30 Minuten für ein | usgeschied<br>Zugang<br>02.10.06<br>05.07.12 | ausgesch.<br>20.03.13<br>08.05.13     | 01.01.2025<br>Zweigstelle<br>Femtal-demo<br>Femtal-demo | 1342 Medien<br>Zugangsnr. |

### 4. Gebühren abschließen:

Die Journaltabelle bleibt durchgängig erhalten. Die Posten des Buchungsjournals werden mindestens 10 Jahre (gesetzliche Aufbewahrungsfrist!) gelistet.

Das tägliche Buchungsjournal aus der Administration – Tagesabschluss – Journal beginnt nach diesem Lauf mit neuer Gesamtrechnung. Jahres-IST-Summe = 0 und Jahres-STORNO-Summe = 0.

Der Offene Posten Wert der Bibliothek wird zum neuen Jahres-SOLL-Wert in der Gesamtrechnung.

| Stichte g: 01.01.2025                                                                                                    |
|----------------------------------------------------------------------------------------------------|
| <u>1</u> -Jahresabschluss <u>2</u> -Leser <u>3</u> -Medien <u>4</u> -Gebühren <u>5</u> -Statistik <u>6</u> -Erwerbung                                                                          |
| Sollten Sie die Buchungsjournale bis zum Stichtag noch nicht gedruckt haben, beachten Sie<br>bitte, daß dies nach dem Abschließen der Gebühren nicht mehr möglich ist.<br>Gebühren abschließen |

Beachten Sie, dass auch der letzte Kassenstand, bzw. die letzten Kassenstände nicht automatisiert auf 0 gesetzt werden.

Wenn Sie zu Jahresbeginn die Kasse mit 0 beginnen wollen, empfehlen wir eine Kassenbuchung nach dem Jahresabschluss.

### 5. Erwerbung abschließen:

Dieser Punkt muss nicht zwingend durchgeführt werden.

Sie überspringen ihn

- wenn Sie <u>nicht</u> mit dem Erwerbungs-Modul von WinBIAP arbeiten.
- Wenn Sie <u>nicht</u> möchten, dass unerledigte Bestellposten (d.h. nicht berechnete Bestellungen) in die kommende Buchungsperiode verschoben werden sollen.

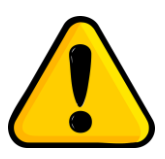

Wenn Sie diesen Punkt ausführen, werden alle nicht berechneten Erwerbungsposten der kommenden Etatperiode zugeordnet.

Bitte stellen Sie sicher, ob dieser Vorgang Ihrer internen Vorgehensweise entspricht. Danach sind diese gebundenen Ausgaben bereits in der neuen Etatperiode als gebundene Werte vorhanden.

# Generelle Vorbereitungen für Erwerbung im neuen Jahr:

### Neue Etatperiode einrichten

Generell und vor allem wenn Sie diesen Punkt ausführen möchten, muss vorher die neue Etatperiode über die Konfiguration eingerichtet werden.

### Modul Konfiguration $\rightarrow$ Menü Erwerbung $\rightarrow$ Etatperioden

(Vergessen Sie nicht, danach die Administration neu zu starten!)

Vergessen Sie nicht dies auch in den eigenen Bestellprofilen einzustellen über Konfiguration – Erwerbung – Bestellprofile.

| Bu | uchungsperioden |                    |          |            |            |  |  |
|----|-----------------|--------------------|----------|------------|------------|--|--|
|    |                 |                    |          |            |            |  |  |
|    |                 | Bezeichnung        | Kurzbez. | Beginn     | Ende       |  |  |
|    |                 | Haushaltsjahr 2024 | 2024     | 01.01.2024 | 31.12.2024 |  |  |
|    |                 |                    |          |            |            |  |  |
|    |                 |                    |          |            |            |  |  |
|    |                 |                    |          |            |            |  |  |
|    |                 |                    |          |            |            |  |  |
|    |                 |                    |          |            |            |  |  |

Vorbereitungen für den neuen Erwerbungszeitraum

### **Anpassung Bestellprofile:**

Die neue Etatperiode muss in den eigenen Bestellprofilen aktualisiert werden über Konfiguration – Erwerbung – Bestellprofile.

| Bestellprofile             |      |                  |                                         |      |              |
|----------------------------|------|------------------|-----------------------------------------|------|--------------|
|                            |      | Bestellprofil    |                                         |      |              |
| Vorhandene Bestellprofile: |      |                  |                                         |      |              |
| Bezeichnung                | Ма   | Profilname:      | PS: Romane                              |      |              |
| CD Pop/Rock                | CD_F | Drofilluurahoa   | DO                                      |      |              |
| DVD                        | DVD  | FTUIIKurzbez     | RU                                      |      |              |
| Natur&Technik              | N_u_ | Etatperiode:     | Haushaltsjahr 2025                      |      |              |
| PS: Hörbücher              | PS_H | Hadunt           | Modionotat                              | ×    |              |
| PS: KiJu                   | pskj | merkunit.        | Wedienetat                              |      |              |
| PS: Romane                 | RO   | Zweigstelle:     | Stadtbibliothek Demo                    | w.   |              |
| PS: Sachbücher             | SA   | l ektorat        | Frau Schmalz                            | Ŧ    | Schmalz      |
| Schulung Romane            | SCH  |                  |                                         |      | Commune      |
| Schulung Lest              | SCH  | Hausnaitsstelle: | Belletristik                            | Ŧ    | Belletristik |
|                            |      | Kostenart:       |                                         |      |              |
|                            |      |                  |                                         |      |              |
|                            |      |                  |                                         |      |              |
| -                          |      | Mediengruppe:    | Belletristik                            | ×    |              |
|                            |      | Rabatt %:        | 10,00                                   |      |              |
| < .                        |      | h.hC+9/.         | 7.00                                    |      |              |
|                            |      | Mimal 76.        | ,,,,,,,,,,,,,,,,,,,,,,,,,,,,,,,,,,,,,,, |      |              |
| 🚺 Neu 🥖 Ände               | rn   |                  |                                         |      |              |
|                            |      |                  |                                         |      |              |
| datronicsoft               |      |                  |                                         | 🗸 Ok | Abbrechen    |

# Vorbereitungen ekz Schnittstelle:

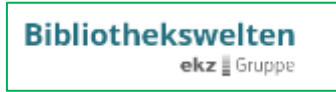

Bibliotheken, die die ekz Webservices nutzen, **müssen** im neuen Jahr zwingend in allen **ekz-Bestellprofilen** im Budgetjahr das Kürzel der neuen Etatperiode (i. d. R. 2025) eintragen.

### In den Medienwelten über

| Einstellungen  |              |
|----------------|--------------|
| Zweigstelle    | Stabi        |
| Abteilung      | Schmalz      |
| Haushaltstelle | Belletristik |
| Kostenstelle   |              |
| Budgetjahr     | 2025         |
| Bestellzeichen | 1            |
| WebOpac        |              |

- Konten
- Persönliche Einstellungen
- Grundeinstellungen
- Bestellprofile verwalten

### 6. Statistische Werte zurücksetzen:

In den Stammdaten der Medien und LeserInnen werden die Jahresstatistikwerte jeweils ein Jahr verschoben (Vorjahr, Jahr 2, usw.) und der neue Jahreszähler auf 0 zurückgesetzt.

Auch die Jahreswerte der LAN-OPAC Statistik werden auf 0 zurückgesetzt.

| Jahresabschluss                                                                                                    |
|----------------------------------------------------------------------------------------------------|
| Stichtag: 01.01.2025                                                                                                    |
| 1 - Jahresabschluss 2 - Sicherung 3 - Leser 4 - Medien 5 - Gebühren 6 - Statistik 7 - Erwerbung                                                          |
| Ausleihstatistiken werden zurückgesetzt.<br>Bitte beachten Sie, daß anschließend keine Ausleihstatistiken über das<br>vergangene Jahr mehr möglich sind. |
| Statistik zurücksetzen                                                                                                    |

Der hier noch genannte Hinweis ist nicht mehr komplett gültig.

Die Jahresstatistiktabelle wird kontinuierlich weitergeführt, allerdings beeinflusst das Löschen von Lesern und Medien das Ergebnis im Nachhinein.

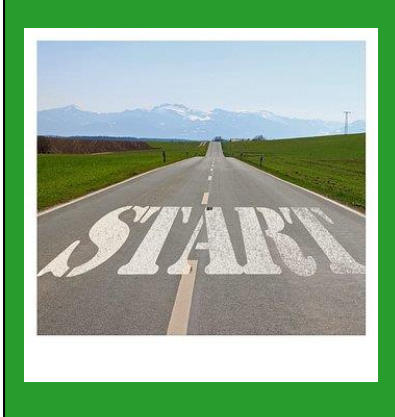

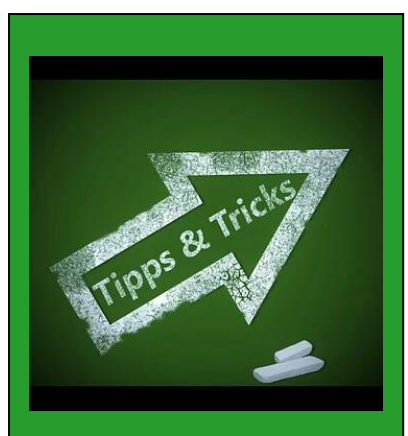

Empfehlungen für Anschluss-Arbeiten zum Jahreswechsel.

Damit sind die Jahresstatistik, der Jahresabschluss und die Vorbereitungen für das neue Jahr erfolgreich erledigt und wir wünschen Ihnen einen guten Start ins neue Bibliotheksjahr 2025!

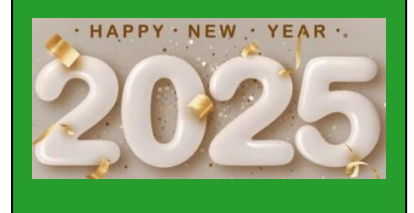

# Weitere Aktionen zum Jahreswechsel:

### Schließtage verwalten

Tragen Sie rechtzeitig die Schließzeiten (Feiertage und Ferien) in allen Zweigstellen für das neue Jahr 2025 ein unter:

### Konfiguration – Allgemein - Schließtage

| Datei Allgemein | Benutzerverwaltung A       | dminis | tration Ausleihbetrieb Medie     | n Erwerbung OPAC Modul                     |                     |           |
|-----------------|----------------------------|--------|----------------------------------|--------------------------------------------|---------------------|-----------|
|                 | 💣 Schließtage              |        |                                  |                                            |                     | ×         |
|                 | Zweigstelle:               | Sta    | dtbibliothek Demo                | v                                          | $\otimes$           | Schließen |
|                 |                            | Bitte  | wählen Sie Ihre Feiertage. Diese | werden jedes Jahr automatisch bei den Schl | ießtagen hinterlegt |           |
| win<br>biap     | Feiertage Datum ausblenden |        |                                  |                                            |                     |           |
|                 | Wochentage                 |        | Name                             | Datum                                      | Art                 |           |
|                 | Öffnungszeiten             |        | Gründonnerstag                   | 14.04.2022                                 | Variabler Feiertag  |           |
|                 | Ausnahmen                  |        | Karfreitag                       | 15.04.2022                                 | Variabler Feiertag  |           |
|                 | 7 donamicii                |        | Ostersonntag                     | 17.04.2022                                 | Variabler Feiertag  |           |
|                 | Schließtage                |        | Ostermontag                      | 18.04.2022                                 | Variabler Feiertag  |           |
|                 |                            |        | Christi Himmelfahrt              | 26.05.2022                                 | Variabler Feiertag  |           |
|                 |                            |        | Pfingstsonntag                   | 05.06.2022                                 | Variabler Feiertag  |           |
|                 |                            |        | Pfingstmontag                    | 06.06.2022                                 | Variabler Feiertag  |           |
|                 |                            |        | Fronleichnam                     | 16.06.2022                                 | Variabler Feiertag  |           |
|                 |                            |        | 1. Weihnachtstag                 | 25.12.2022                                 | Fester Feiertag     |           |
|                 |                            |        | 2. Weihnachtstag                 | 26.12.2022                                 | Fester Feiertag     |           |
|                 |                            |        | Neujahr                          | 01.01.2023                                 | Fester Feiertag     |           |
|                 |                            |        | Heilige Drei Könige              | 06.01.2023                                 | Fester Feiertag     |           |
|                 |                            |        | Tag der Arbeit                   | 01.05.2023                                 | Fester Feiertag     |           |
|                 |                            |        | Friedensfest                     | 08.08.2023                                 | Fester Feiertag     |           |
|                 |                            |        | Mariä Himmelfahrt                | 15.08.2023                                 | Fester Feiertag     |           |
|                 |                            |        | Tag der dt. Einheit              | 03.10.2023                                 | Fester Feiertag     |           |
|                 |                            |        | Reformationstag                  | 31.10.2023                                 | Fester Feiertag     |           |
| datronics       | 2                          |        | Allerheiligen                    | 01.11.2023                                 | Fester Feiertag     |           |
|                 |                            |        |                                  |                                            |                     |           |

Weitere Informationen zur Konfiguration der Schließtage finden Sie in unserer Anleitung im Kundencenter "Schließtage verwalten"

### Kassenentnahme / Kassenstand auf Null setzen (bei Bedarf):

Der Kassenstand bzw. die Kassenstände können, wenn gewünscht, manuell durch eine Kassenbuchung (= Entnahme) auf 0 zurückgebucht werden, um damit ins neue Jahr zu starten.

Zu finden unter: Ausleihbetrieb – Datei – Kassenbuchung

Ansonsten bleibt der Kassenstand erhalten und setzt sich fort.

## Gesamtbestandsstatistik erstellen nach Jahresabschluss

**Tipp**: Erstellen Sie sich <u>nach dem Jahresabschluss</u> eine Gesamtbestandsstatistik

über Statistik – Medien – Mediengruppen und bewahren Sie diese auf.

(Oft wird im Nachhinein der Anfangsbestand des aktuellen Jahres für eigene Kontrollen oder Rückfragen anderer Institutionen gebraucht)

## Stapelverbuchung Jahresgebühr (nur für Geschäftsjahr):

Falls Sie Ihre Benutzungsgebühr für ein Geschäftsjahr verwalten und diese nach dem Jahresabschluss wie eine Art Mitgliedsbeitrag im Stapel verbuchen möchten, finden Sie Hinweise dazu im Dokument auf der Seite

www.winbiap.de/jahreswechsel